# Installing & Renewing SSL for the Strategi Webserver – V2R5 or later

| Product:       | Strategi   |
|----------------|------------|
| Modified Date: | 07/06/2009 |

In Strategi V2R5+, IBM's Digital Certificate Manager (DCM) is used to manage your Strategi SSL certificates. This document assumes that DCM has already been set up and working on your system.

For information on setting up DCM for your system, see technical support bulletin: "Digital Certificate Manager (DCM) Setup"

#### Generate Certificate Signing Request (CSR)

#### Step 1 – Install SSL Enabling License Key

This step can be skipped if an SSL Enabling License Key has already been installed. If you are renewing, you will generally already have this key installed)

- Contact BusinessLink Technical Support, who will create a new SSL enabling license key for you.
- Install the license key.
- Restart Strategi.

## Step 2 – Generate Certificate Request from IBM DCM for Your Strategi Websites

- On the iSeries where the V2R5M1+ Strategi will reside, go to IBM Digital Certificate Manager (DCM) (<u>http://your\_system\_name:2001</u>) and login with your iSeries user profile (If on V6R1, click the "i5/OS Tasks Page" link and then on the "Digital Certificate Manager" link)
- 2. In the navigation frame, click **Select a Certificate Store** and select **\*SYSTEM** as the certificate store to open. Enter the Certificate Store password and click Continue.

| 2                                          | Digital Certificate Manager                           | O IBM. |
|--------------------------------------------|-------------------------------------------------------|--------|
| A Boo                                      | Select a Certificate Store                            |        |
| - Antoinelle                               | Select the certificate store that you want to open.   |        |
| Select a Contificate Store                 | C Local Certificate Authority (CA)<br>© *SYSTEM       |        |
| Expand Al Collapse All                     | Other System Certificate Store     Contaue     Carcel |        |
| Oreste Certificate                         |                                                       |        |
| Create New Certificate Store               |                                                       |        |
| Install Local CA Certificate on<br>Year.PC |                                                       |        |
| Manage User Certificates                   |                                                       |        |
| Manage CRL Locations                       |                                                       |        |
| · Manage LEAP Location                     |                                                       |        |
| Manage PKD: Request Location               |                                                       |        |
| Adarts to Oxford Tasks                     |                                                       |        |
| Secure Connection                          |                                                       |        |

## Note:

If "Other System Certificate Store" is the only option that displays, then you must first set up the \*SYSTEM Certificate Store.

a. In the Navigation pane, click **Create New Certificate Store**.

- b. Select **\*SYSTEM** and click Continue.
- c. Select "**No Do not create a certificate in the certificate store.**" And click Continue.
- d. Create a certificate store password and click Continue.
- e. Now proceed with Step 2, number 2 above.
- 3. In the Navigation frame, click **Create Certificate**
- 4. In the Navigation frame, click Fast Path
- 5. Select Work with server and client certificates

| 2                                                                                      | Digital Certificate Manager                                      | O IBM. |
|----------------------------------------------------------------------------------------|------------------------------------------------------------------|--------|
| and Bag                                                                                | Work with Server and Client Certificates                         |        |
| Amount                                                                                 | Certificate type: Server or client<br>Certificate store: *5YSTEM |        |
| Select a Catificate Store                                                              | Message No certificates found for this certificate store.        |        |
| Espand Al Collapse All                                                                 | [impon] Create Carcel                                            |        |
| East Path     Work with server and     clent certificates     Work with CA certricates |                                                                  |        |

- 6. Click the **Create** button
- 7. Select VeriSign or other Internet Certificate Authority (CA) and click Continue

| 2                                                                                                    | Digital Certificate Manager                                                    | O IBM. |
|----------------------------------------------------------------------------------------------------|--------------------------------------------------------------------------------|--------|
| Bar Bar                                                                                                    | Select a Certificate Authority (CA)                                            |        |
| - Amazon Ma                                                                                                    | Certificate type: Server or dient<br>Certificate store: "5YSTEM                |        |
| Select a Cartificato Store                                                                                                    | Select the type of Certificate Authority (CA) that will sign this certificate. |        |
| Expand Al Collapse All                                                                                                    |                                                                                |        |
| <ul> <li>East Path</li> <li>Mitch with server and<br/>clent contributes</li> <li>Mork with CA ontricates</li> <li>Mork with castificates</li> <li>Mork with castificates</li> </ul> | C Local Certificate Authority (CA)                                             |        |
| Work with server     applications                                                                                                    | Contexe: Cancel                                                                |        |

8. The **Create Certificate** screen displays. Complete the form that allows you to provide identifying information for the new certificate and click **Continue** 

| 2                                                                                                    |                                              | Digital                                | Certificate Manager                | • IBM. |
|----------------------------------------------------------------------------------------------------|----------------------------------------------|----------------------------------------|------------------------------------|--------|
| and and                                                                                                    | Create Certificate                           |                                        |                                    |        |
| and and a second second | Certificate type: Se<br>Certificate store: * | rver or dient<br>SYSTEM                |                                    |        |
| Select a Catóficate Store                                                                                                    | Use this form to create                      | a certificate in the certificate store | listed above.                      |        |
| Expand Al Collapse All                                                                                                    | Key size:                                    | 1024 🛩 (bits)                          |                                    |        |
| ▼Cast Feth                                                                                                    | Certificate label:                           | Advanced BusineesLink Website          | (required)                         |        |
| Work with server, and<br>client certificates     Work with CA certificates                                                                                                    | Certi                                        | ficate Information                     |                                    |        |
| Work with uper cartificates     Work with cartificate                                                                                                    | Common name:                                 | www.businesslink.com                   | (required)                         |        |
| requests<br>• Work with zervar                                                                                                    | Organization unit:                           | Technical Services                     |                                    |        |
| Applications<br>• Work with client applications                                                                                                    | Organization name                            | Advanced DusinessLink Corp             | (required)                         |        |
| Work with CRL locations                                                                                                    | Locality or city:                            | Kirkland                               |                                    |        |
| Create Certificate                                                                                                    | State or province:                           | Washington                             | (required:minimum of 3 characters) |        |
| · Create Netry Cartoficate Store                                                                                                    | Country or region:                           | US (required)                          |                                    |        |
| Install Local CA Certificate on<br>Your.PC                                                                                                    | Cortinue Carcel                              |                                        |                                    |        |
| Manage Certificates                                                                                                    |                                              |                                        |                                    |        |

| Key Size:          | In most cases (1024), though some prefer 2048                                                                                                    |
|--------------------|----------------------------------------------------------------------------------------------------|
| Certificate Label: | The name that will help you identify which certificate this is within DCM                                                                                                    |
| Common Name:       | The DNS name of your Strategi site. This must be DNS. If you do not have a DNS name for the IP address that Strategi uses on your iSeries 400, postpone SSL install until a name is acquired. |

 Organization Unit:
 The department this website will represent

 Organization Name:
 The name of your organization

 Locality or City:
 City name, or if more appropriate, County name

 State or Province:
 The full name of your state or province, for example, "Washington", not "WA"

 Country or Region:
 Two character country code.

 Your new certificate request is displayed. Copy and paste the request data, including both the **Begin request** and **End request** lines, into the form the Certificate Authority (CA) has provided. Otherwise copy/paste the request data to notepad and save the data to use when you're ready to provide it to the CA.

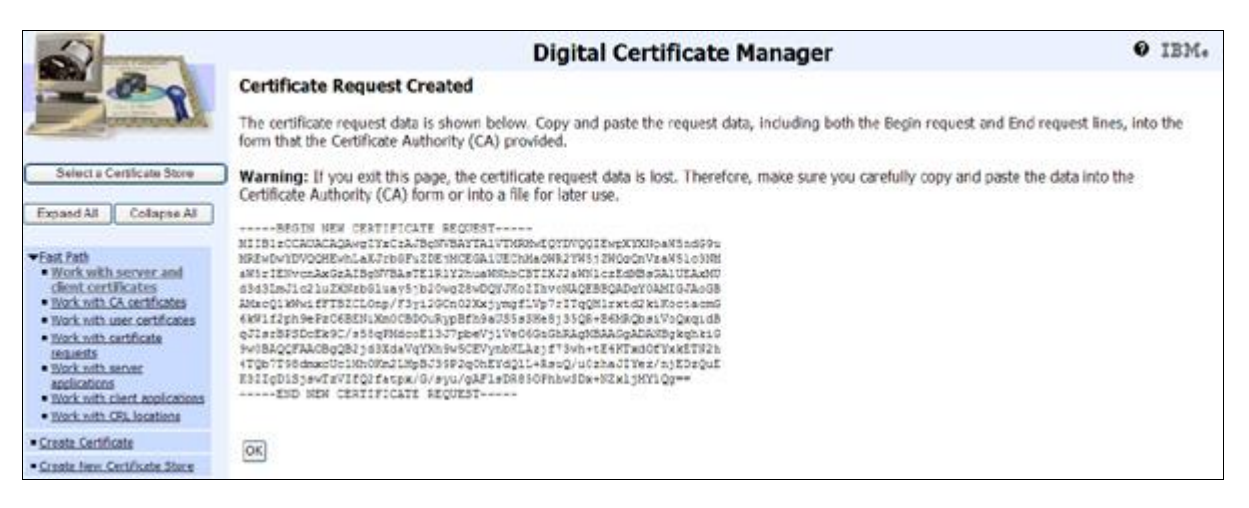

## Step 2 - Submit Server Certificate Application

You will now submit your CSR to the Certificate Signing Authority of your choice. The most commonly used companies are Thawte and Verisign. For your convenience, links for purchase or renewal for these two companies is listed below, but there are additional companies that can be used.

If this is a first-time SSL Certificate purchase, you can use one of the links below. If you are renewing your certificate, you most likely received an email from your certificate authority with a link, or you can still use one of the links below.

#### **Renewals**

Thawte: <u>http://www.thawte.com/renew/</u> Verisign: <u>http://www.verisign.com/products-services/security-services/ssl/current-ssl-</u> <u>customers/index.html</u>

#### New Purchases

Thawte: <u>http://www.thawte.com/buy/</u> Verisign: <u>http://www.verisign.com/products-services/security-services/ssl/buy-ssl-</u> certificates/index.html

- If purchasing a new certificate, read up on the various plans offered. If renewing, you will purchase the same type as last year.
- If using Thawte, you will click "Click to Buy" for a new purchase or "Click to Renew" if renewing. If using Verisign, you will click on "Buy" for a new purchase or "Renew" if renewing.
- When you get to the "Certificate Signing Request (CSR)" page, paste the contents of your clipboard (which should be the CSR from DCM) into the large field designated for your CSR.
- When asked to select your Server Platform or Web Server Software, in Verisign, you will choose "Advanced Businesslink" and in Thawte, you will choose select "Other" and type "Strategi by ADVANCED BusinessLink" in the field to the right.
- The rest of the application is very straightforward. Proceed through until you get through to the screen that tells you your certificate is on the way!

#### Step 1 – Receive the Certificate from your Certificate Authority (CA)

Your CA will email you a notification that the certificate is ready, and tell you how to pick it up.

 Copy the certificate contents to notepad and save the file, in the IFS directory of your choice, on the iSeries where you are installing the SSL certificate. (IBM requires that the file be available in the IFS for import into DCM)

*For example*, copy the contents to notepad and save the file as "server.cer" on your PC. Create a new subdirectory in the root of your IFS called "certificates" and then copy the "server.cer" file to the IFS path '/certificates/server.cer' (You will need to use iSeries Navigator or a PC drive mapped to your iSeries IFS to copy this file)

#### Step 2 – Export/Save the Intermediate and/or Root Certificates

DCM requires that all certificates in the certificate chain be present before it will allow you to import your certificate. This means that you will need to import the root and/or intermediate certificates prior to importing your server certificate.

Most CA's, especially Verisign, require that the intermediate be installed. Rather than assuming that these certificates are present, it's easier to just save them and attempt to import them to DCM.

The easiest way to save the root and intermediate certificates for import is as follows:

- 1. From Step 1 above, you should be able to double-click on your saved certificate file "server.cer"
- 2. Once open, go to the **Certification Path** tab. You will see the certificate hierarchy. In most cases there will be 3 certificates in the chain

| Certificate ?X                                                                                                    |
|----------------------------------------------------------------------------------------------------|
| General Details Certification Path Certification gath Strawte Strawte Strawte Withawte Extended Validation SSL CA |
| <u>V</u> iew Certificate                                                                                          |
| Certificate status:<br>This certificate is OK.                                                                    |
| OK                                                                                                    |

- 3. To save the intermediate certificate, double-click on the one in the middle. Another certificate window will open
- 4. Click on the **Details** tab and click the "Copy to File..." button.

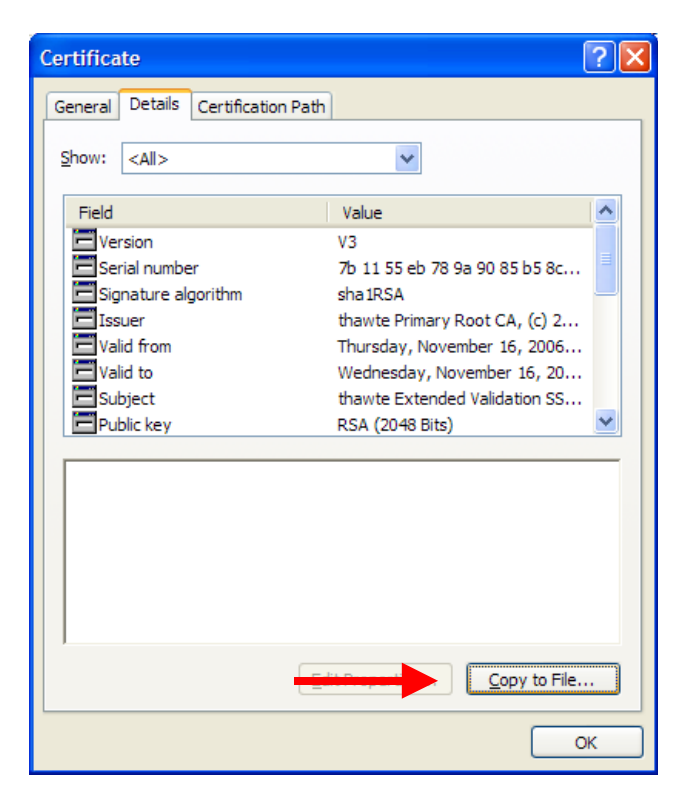

5. The Certificate Export Wizard window will open

| Certificate Export Wizard |                                                                                                    |
|---------------------------|----------------------------------------------------------------------------------------------------|
|                           | Welcome to the Certificate Export<br>Wizard This wizard helps you copy certificates, certificate trust<br>lists and certificate revocation lists from a certificate<br>store to your disk. A certificate, which is issued by a certification authority, is<br>a confirmation of your identity and contains information<br>used to protect data or to establish secure network<br>connections. A certificate store is the system area where<br>certificates are kept. To continue, click Next. |
|                           | < Back Next > Cancel                                                                                                    |

- 6. Click the Next button
- 7. Select "Base-64 Encoded X.509 (.CER)" and click Next
- On the File to Export screen, click the Browse button. If you have a PC drive mapped to your iSeries IFS, select that drive and a folder within it. (If you do not have a mapped drive or are using Ops Navigator, you can just save the file to your PC for copying to your IFS at a later time)
- 9. Save As file name "intermediate" (the file will be saved as "intermediate.cer")

| Certificate Exp               | Save As                                                          |                                                 |                              |   |         | ? 🛛    |
|-------------------------------|------------------------------------------------------------------|-------------------------------------------------|------------------------------|---|---------|--------|
| File to Export<br>Specify the | Save <u>i</u> n:                                                 | 3 OS/400 (10                                    | ).19.198.91)                 | 0 | 1 🕫 🛄 - |        |
| File name:                    | My Recent<br>Documents<br>Desktop<br>My Documents<br>My Computer | epic06w<br>ddirsrv<br>gibm<br>root<br>seattle 1 |                              |   |         |        |
|                               |                                                                  | File <u>n</u> ame:                              | intermediate                 |   | ~       | Save   |
|                               | My Network                                                       | Save as type:                                   | Base64 Encoded X.509 (*.cer) |   | ~       | Cancel |

- 10. Click the Save button, click Next and then click Finish
- 11. To save the Root certificate, go back to the original certificate window and repeat the same procedure by clicking on the Root certificate (the very first one in the list), naming the file as "root" when you save it to the IFS (the file will be saved as "root.cer").

| Certificate                                                   | × |
|---------------------------------------------------------------|---|
| General Details Certification Path                            |   |
| Certification path                                            |   |
| thawte<br>thawte Extended Validation SSL CA<br>WWW.THAWTE.COM |   |

You are now ready to import the Root and/or Intermediate CA certificates into DCM.

#### Step 3 – Import the Root and Intermediate Certificates into DCM

- 1. Go to IBM Digital Certificate Manager (DCM) (<u>http://your\_system\_name:2001</u>) and login with your iSeries user profile
- 2. In the navigation frame, click **Select a Certificate Store** and select **\*SYSTEM** as the certificate store to open
- 3. Enter the Certificate Store password and click Continue
- 4. In the Navigation frame, click Fast Path and select Work with CA certificates
- 5. Click the **Import** button
- On the Import Server Certificate Authority (CA) Certificate screen, enter the path to the intermediate or root certificate that you saved previously in the IFS (e.g., /certificates/root.cer) and click Continue

| 2                                                                                   | Digital Certificate Manager                                                                | O IBM. |
|-------------------------------------------------------------------------------------|--------------------------------------------------------------------------------------------|--------|
| and Boo                                                                             | Import Certificate Authority (CA) Certificate                                              |        |
| - Annual                                                                            | Certificate type: Certificate Authority (CA)<br>Certificate store: "SYSTEM                 |        |
| Select a Contificato Store                                                          | Specify the fully qualified path and file name of the certificate that you want to import. |        |
| Espand All Collapse All                                                             | Example path and file name: /MYDIRECTORY/NYFILE.EXT                                        |        |
| <ul> <li>East Path</li> <li>York with server, and client<br/>caroficates</li> </ul> | Import file: Teartframeshootcer                                                            |        |
| Work with CA certificates                                                           | Continue                                                                                   |        |

7. Specify a label used to describe the certificate you are importing (e.g., Thawte Root CA)

| 2                                                                                       | Digital Certificate Manager                                                | O IBM. |
|-----------------------------------------------------------------------------------------|----------------------------------------------------------------------------|--------|
| A Bar                                                                                   | Import Certificate Authority (CA) Certificate                              |        |
| - Americanth                                                                            | Certificate type: Certificate Authority (CA)<br>Certificate store: *5YSTEM |        |
| Select a Cettificate Store                                                              | Specify a label for the certificate.                                       |        |
| Espond All Collapse All                                                                 | CA certificate label: Thave Root CA                                        |        |
| Fast Peth     Work with server and clean     certificates     Work with CA certificates | Cortinue Carcol                                                            |        |

8. You should receive a screen that says "The certificate has been imported" when your certificate has been imported successfully

| 2                                                                                    | Digita                                                                                                    | l Certificate Manager                                                  | 0 | IBM. | , |
|--------------------------------------------------------------------------------------|----------------------------------------------------------------------------------------------------|------------------------------------------------------------------------|---|------|---|
| 2000                                                                                 | Work with CA Certificates                                                                                                    |                                                                        |   |      | ^ |
| - Constanting                                                                        | Message The certificate has been imported.                                                                                                    |                                                                        |   |      |   |
| Select a Centificate Store                                                           | Use the Manage Applications task if you was                                                                                                    | it to specify that applications trust this Certificate Authority (CA). |   |      |   |
| Espand Al Collapse All                                                               | Certificate type: Certificate Authority (CA)<br>Certificate store: *SYSTEM                                                                                                    |                                                                        |   |      |   |
| Work with server and cleat     certification                                         | Select a certificate, then select a button to perform an                                                                                                    | action on the certificate.                                             |   |      |   |
| Work with CA certificates     Work with user certificates     Work with certificates | If you want to include a CA in the CA trust list for an application, select a CA from the list below and click the Enable button. A list of<br>applications will claplay and you can select the applications that should include this CA in the application's CA trust list. |                                                                        |   |      |   |
| <ul> <li>Work with server<br/>applications</li> </ul>                                | Certificate Authority (CA)                                                                                                    | Status                                                                 |   |      |   |

**Note:** If the certificate already exists in DCM, you will receive a message that says, "A Duplicate key exists..." and there is no need to import that certificate.

9. Repeat the same procedure for the intermediate certificate

## Step 4 – Import the Server Certificate into DCM

- 1. Go to IBM Digital Certificate Manager (DCM) (<u>http://your\_system\_name:2001</u>) and login with your iSeries user profile
- 2. In the navigation frame, click **Select a Certificate Store** and select **\*SYSTEM** as the certificate store to open
- 3. Enter the Certificate Store password and click **Continue**
- 4. In the Navigation frame, click Fast Path and select Work with server and client certificates

| 2                                                                                        | Digital Certificate Manager                                      | Ø IBM. |
|------------------------------------------------------------------------------------------|------------------------------------------------------------------|--------|
| A Boo                                                                                    | Work with Server and Client Certificates                         |        |
| - Annual A                                                                               | Certificate type: Server or client<br>Certificate store: *SrSTEM |        |
| Select a Católicate Store                                                                | Message No certificates found for this certificate store.        |        |
| Expand Al Collapse All                                                                   | Import Create Carcel                                             |        |
| Cast Path     Work with server, and     clent certificates     Work with CA certificates |                                                                  |        |

- 5. Click the **Import** button
- 6. On the Import Server or Client Certificate screen, enter the path to the server certificate that you saved previously (e.g., /certificates/server.cer) and click Continue
- 7. Your certificate will be imported

| 2                                                                                                    |                                                                                                    | Digital Certif                                                                                              | cate Manager                 | Ø IBM. |
|----------------------------------------------------------------------------------------------------|----------------------------------------------------------------------------------------------------|----------------------------------------------------------------------------------------------------|------------------------------|--------|
| and the                                                                                                    | Work with Server an                                                                                                | d Client Certificates                                                                                       |                              |        |
| - Annone M                                                                                                    | Message The certificate ha                                                                                         | s been imported.                                                                                            |                              |        |
| Select a Cartificato Store                                                                                                    | Use the Assign to Applications button to specify which applications should use this certificate.                   |                                                                                                    |                              |        |
| Espand Al Collapse Al<br>• Vork with server and<br>clost certificates<br>• Work with CA certificates<br>• Work with CA certificates | Certificate type: Server<br>Certificate store: "SYST<br>Default certificate labe<br>Select a certificate, then set | or dient<br>TEM<br>sl: No default certificate found in certific<br>lect a button to perform an action on th | ate store,<br>e certificate. |        |
| <ul> <li>Work with certificate<br/>requests</li> </ul>                                                                              | Certificate                                                                                                    | Common name                                                                                                 |                              |        |
| <ul> <li>Work with server<br/>applications</li> </ul>                                                                               | My Testing Website -                                                                                               | Renewal www.mytestingwebsite.com                                                                            |                              |        |
| <ul> <li>Work with client applications</li> <li>Work with CR. locations</li> </ul>                                                  | O My Testing Website                                                                                               | www.mytestingwebsite.com                                                                                    |                              |        |
| Create Certificate                                                                                                    | View Delete Renew                                                                                                  | Export SetDelaut Volidate                                                                                   |                              |        |
| Create New Certificate Store                                                                                                    |                                                                                                    |                                                                                                    |                              |        |
| Install Local CA Certificate on<br>Your, PS                                                                                         | Antigh to Appressione                                                                                              |                                                                                                    |                              |        |
| Masage Certificates                                                                                                    | Import Create Check                                                                                                | Experition Cancel                                                                                           |                              |        |

Your certificate is now available to assign to your Strategi website

## Configure Strategi for SSL and Assign SSL Certificate

Step 1 – Add SSL Support to Strategi Website (This step only required for new SSL installations)

- 1. (iSeries 400 Command) GO STRATEGI/SGI
- Select "Web Sites"
   Take option "2" to edit your website (in most cases "DEFAULT")
- 4. If necessary, change "Secure HTTP" from "\*NONE" to "\*HTTP"

## Step 2 – Assign the Certificate to the Strategi Website Application

- 1. Go to IBM Digital Certificate Manager (DCM) (http://your\_system\_name:2001) and login with your iSeries user profile
- 2. In the navigation frame, click Select a Certificate Store and select \*SYSTEM as the certificate store to open.
- 3. Enter the Certificate Store password and click Continue
- 4. In the Navigation frame, click Fast Path
- 5. Select Work with Server and Client Certificates
- 6. Select the certificate that you will be assigning to the Strategi applications and click the Assign to Applications button
- 7. Find your Strategi website and RQSHTPSGI applications.

The application name for Strategi websites consists of the following naming structure:

STRATEGI strategilibrary applicationtype websitecode

For example, if your Strategi library is "STRATEGI" and your Strategi Website Code (as defined in Work with Strategi Websites) is "DEFAULT", the Application name will be **STRATEGI\_STRATEGI\_WEBSITE\_DEFAULT** 

If you use the Strategi RQSHTPSGI command with SSL, you will also need to confirm that it has been registered. Repeat 1-5 above, but then select the Application Type as **Client** and click Continue. The application naming structure for the command is:

STRATEGI\_strategilibrary\_RQSHTPSGI

So in most cases, the application ID will be STRATEGI\_STRATEGI\_RQSHTPSGI

#### Strategi Application Troubleshooting

If you did not find any registered applications for Strategi, there may have been a problem registering them during upgrade.

Try running the Strategi REGSGIDCM REGGRP(\*ALL) command. After the command is run, check your joblog by doing a DSPJOBLOG at command line. Any errors encountered during the registration attempt should be logged. The most common cause of registration failure is missing DCM or Cryptographic Service Provider PTFs.

Contact BusinessLink Support if you are unsure of the cause and we will try to assist you.

8. Check the box next to them and click Continue

| 2                                                                                                    | ^    | Dig                                                                                                    | ital C                              | ertificate Mana                                                                         | ger                                                                                                    | Ø IBM                                                    |
|----------------------------------------------------------------------------------------------------|------|----------------------------------------------------------------------------------------------------|-------------------------------------|-----------------------------------------------------------------------------------------|----------------------------------------------------------------------------------------------------|----------------------------------------------------------|
| and Bro                                                                                                    | Se   | lect Applications                                                                                                    |                                     |                                                                                         | 5                                                                                                    |                                                          |
| Contraction of the second second seco |      |                                                                                                    |                                     |                                                                                         |                                                                                                    |                                                          |
| A                                                                                                    | Ce   | etificate type: Server or client                                                                                                    |                                     |                                                                                         |                                                                                                    |                                                          |
| Select a Certificate Store                                                                                                    | G    | ertificate label: My Testing Website                                                                                                    |                                     |                                                                                         |                                                                                                    |                                                          |
|                                                                                                    | Gal  | ert which applications will use this certificate:                                                                                                    |                                     |                                                                                         |                                                                                                    |                                                          |
| Expand All Collapse All                                                                                                    | 1 -  | et mitte apprendent mit als end ter moter.                                                                                                    |                                     |                                                                                         |                                                                                                    |                                                          |
| East Path     Work with server and     cleant certificates     Work with CA certificates     Work with user certificates                                                                                                    | Ň    | (aming: When you assign a certificate to a cli-<br>users of the application based on tha<br>ensure that the server authenticates<br>certificate to the client application. | ent appli<br>t certific<br>each use | cation and a server reque<br>ate. Consequently, the set<br>r of a client application in | sts client authentication, then the server<br>ver does not authenticate users on an ii<br>dividually outside the SSL protocol, do r | authenticates all<br>ndividual basis. To<br>not assign a |
| Work with cartificate     tequesta     Work with server     applications                                                                                                    | 0    | Select Al Clear Al                                                                                                    |                                     |                                                                                         |                                                                                                    |                                                          |
| <u>Work with client applications</u>                                                                                                    |      | Application                                                                                                    | Type                                | Assigned certificate                                                                    |                                                                                                    |                                                          |
| Internations                                                                                                    | E    | OS/400 TCP Central Server                                                                                                    | Server                              | None assigned                                                                           |                                                                                                    |                                                          |
| Overla New Certificate Store                                                                                                    | 10   | OS/400 TCP Database Server                                                                                                    | Server                              | None assigned                                                                           |                                                                                                    |                                                          |
| Instal Local CA Certificate on                                                                                                    |      | 05/400 TCP Data Queue Server                                                                                                    | Server                              | None assigned                                                                           |                                                                                                    |                                                          |
| TOULPS                                                                                                    |      | OS/400 TCP Network Print Server                                                                                                    | Server                              | None assigned                                                                           |                                                                                                    |                                                          |
| Marage Certificates                                                                                                    | E    | 05/400 TCP Remote Command Server                                                                                                    | Server                              | None assigned                                                                           |                                                                                                    |                                                          |
| View application definition                                                                                                    | 10   | OS/400 TCP Signon Server                                                                                                    | Server                              | None assigned                                                                           |                                                                                                    |                                                          |
| Update certificate     aisignment                                                                                                    | E    | OS/400 TCP/IP Telnet Server                                                                                                    | Server                              | None assigned                                                                           |                                                                                                    |                                                          |
| Define CA trust list                                                                                                    |      | 05/400 DDM/DRDA Server - TCP/IP                                                                                                    | Server                              | None assigned                                                                           |                                                                                                    |                                                          |
| Barnerse application                                                                                                    | F    | OS/400 TCP/IP FTP Client                                                                                                    | Client                              | None assigned                                                                           |                                                                                                    |                                                          |
| Update application definition     Validate application                                                                                                    | P    | STRATEGI STRATEGI WEBSITE DEFAULT                                                                                                    | Server                              | None assigned                                                                           |                                                                                                    |                                                          |
| Manage Certificate Store                                                                                                    | 12   | STRATEGI STRATEGI RQSHTPSGI                                                                                                    | Client                              | None assigned                                                                           |                                                                                                    |                                                          |
| Manage CRL Locations                                                                                                    | 1.1  |                                                                                                    |                                     |                                                                                         |                                                                                                    |                                                          |
| Mariage LDAP Location                                                                                                    | ¥ [] | Continue Cencel                                                                                                    |                                     |                                                                                         |                                                                                                    |                                                          |

9. You should receive a message "The applications you selected will use this certificate."

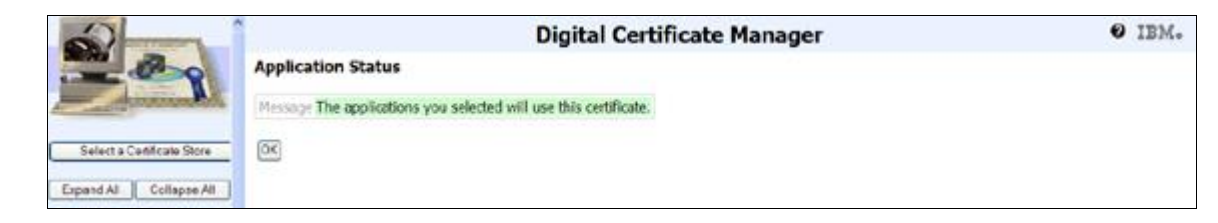

- 10. Certificate assignment is complete. Click OK
- 11. Restart the Strategi subsystem to pick up the new SSL certificate

## Step 3 – Test SSL

- Go to <u>https://your.dns.address/resources/main.htm</u>
   A "locked key" should show in your browser window. If one does not, discuss this with BusinessLink technical support